| Thème       | Intégration des services tiers                                                                                                    |                                                                                                    | Version                                                                                                    | 13-09-2011                                                                                                    |  |  |
|-------------|----------------------------------------------------------------------------------------------------|----------------------------------------------------------------------------------------------------|----------------------------------------------------------------------------------------------------|----------------------------------------------------------------------------------------------------|--|--|
| Titre       | Intégration service tiers G                                                                                                    | ISOCLE Toulou                                                                                                    | use (outil de                                                                                                    | Gestion Informatisée                                                                                                    |  |  |
|             | des compétences du socle co                                                                                                    | ommun) aux EN                                                                                                    | Τ                                                                                                    |                                                                                                    |  |  |
|             | Interfaçage applicatif web GISC                                                                                                    | OCLE Toulouse av                                                                                                    | ec l'ENTMIP                                                                                                    | et l'eCollège 31.                                                                                                    |  |  |
| Description | Affichage bouton d'accès GISC                                                                                                    | OCLE dans le band                                                                                                    | eau pour les é                                                                                                    | lèves et professeurs.                                                                                                    |  |  |
| résumée     | Identification GISOCLE exigée à la première connexion depuis l'ENT puis accès sans réauthentification par la suite.                                                                                                    |                                                                                                    |                                                                                                    |                                                                                                    |  |  |
|             | sans réauthentification par la su                                                                                                    | ite.                                                                                                    |                                                                                                    |                                                                                                    |  |  |
| Pré requis  | <ol> <li><u>Accès GISOCLE OUVEF</u><br/>Sinon demande d'ouvertur<br/>http://tice.ac-toulouse.fr/v</li> <li><u>GISOCLE OPERATIONI</u><br/>des bases élèves et profess<br/>STSweb selon la procédur<br/>admin) – bouton « Import</li> <li><u>Logo « GISOCLE » téléci</u><br/>pour l'<b>ENTMIP</b> : http://w<br/>pour l'<b>ENTMIP</b> : http://w<br/>pour l'<b>EOIlège 31</b> : Les i<br/>Htte Garonne - Rubrique p<br/>admin sur le portail du Co<br/>faisant un clic droit dessur</li> <li><u>Groupes adhoc ou libres c</u></li> </ol> | <u>RT</u> .<br>re à effectuer sur le s<br>veb/629-formulaire-o<br><u>NEL</u> pour les élèves<br>seurs dans GISOCLI<br>re décrite dans GISO<br>ations de données ».<br><u>hargé</u><br>vww.ac-toulouse.fr/n<br>cônes sont disponibl<br>privée « Espace ENT<br>ponseil Général de la I<br>s et enregistrer l'imag<br><u>lans l'ENT :</u> « docur | site TICE :<br>de-demande-gro<br>et professeurs <b>e</b><br>E effectuée à pa<br>OCLE - interface<br>Création comp<br>natice/gisocle/le<br>es sur le portail<br>'-> Télécharger<br>Hte Garonne et<br>ge en local<br>nentalistes » et | oupee-de-services-tice.php<br>en accès direct. Importation<br>rtir des fichiers Sconet et<br>e administrateur (compte<br>tes des documentalistes.<br>ogo_gisocle_ent.zip<br>du Conseil Général de la<br>nent ». Se connecter en<br>télécharger l'icône, en<br>« chef d'établissement » |  |  |
|             | complétés.                                                                                                    |                                                                                                    |                                                                                                    |                                                                                                    |  |  |
|             | Responsable(s) de l'action :                                                                                                    | Chef d'établisseme                                                                                                    | ent                                                                                                    |                                                                                                    |  |  |
| Oui         | Personne(s) concernée(s) :                                                                                                    | Chef d'établisseme                                                                                                    | ent/Enseignants/                                                                                                    | Vie scolaire/Elèves/Parents                                                                                                    |  |  |
|             | Chargé(s) de la mise en œuvre :                                                                                                    | Référent numérique l'établissement.                                                                                                    | ie TICE et/ou                                                                                                    | gestionnaire de réseau de                                                                                                    |  |  |
| Quand       | A tout moment dans l'année scolai                                                                                                    | re.                                                                                                    |                                                                                                    |                                                                                                    |  |  |
| Durée       | 10 min                                                                                                    |                                                                                                    |                                                                                                    |                                                                                                    |  |  |
| Charge      | 10 min                                                                                                    |                                                                                                    |                                                                                                    |                                                                                                    |  |  |
| Estimative  |                                                                                                    |                                                                                                    |                                                                                                    |                                                                                                    |  |  |
|             | 1. Mise en place du service                                                                                                    | dans l'interface EN                                                                                                    | NT pour l'accè                                                                                                    | s à GISOCLE:                                                                                                    |  |  |
|             | Se connecter à l'ENT avec l'identi                                                                                                    | fiant d'administratio                                                                                                    | n permettant de                                                                                                    | créer des services.                                                                                                    |  |  |
|             | Cliquer sur l'icône de Gestion por                                                                                                    | tail dans le bandeau                                                                                                    | du haut.                                                                                                    |                                                                                                    |  |  |
|             | Cliquer sur Ajouter un service dat                                                                                                    | ns le menu de gauch                                                                                                    | e                                                                                                    |                                                                                                    |  |  |
|             | Paramétrer à présent le service s                                                                                                    | elon les copies d'éc                                                                                                    | ran ci-après (E                                                                                                    | CNTMIP ou e-collège31)                                                                                                    |  |  |
| Description |                                                                                                    |                                                                                                    |                                                                                                    |                                                                                                    |  |  |
| ou mode     | Utilisateurs de l'ENT ENTMIP :                                                                                                    |                                                                                                    |                                                                                                    |                                                                                                    |  |  |
| opératoire  | Le lien d'accès direct à GISOCLE                                                                                                    | communiquée par la                                                                                                    | a mission TICE                                                                                                    | est de la forme :                                                                                                    |  |  |
|             | https://gisocle.ac-toulouse.fr/login/                                                                                                    | login.php?etab_id=x                                                                                                    | XXX                                                                                                    |                                                                                                    |  |  |
|             | <b>xxx</b> =valeur numérique unique pour                                                                                                    | r l'établissement dan                                                                                                    | IS GISOCLE.                                                                                                    |                                                                                                    |  |  |
|             | Le lien pour le service dans l'ENT                                                                                                    | sera donc de la form                                                                                                    | ne :                                                                                                    |                                                                                                    |  |  |
|             | https://gisocle.ac-toulouse.fr/login/                                                                                                    | loginCAS.php?etab                                                                                                    | _id= <b>xxx</b>                                                                                                    |                                                                                                    |  |  |
|             | avec la même valeur xxx et en rem                                                                                                    | plaçant login.php pa                                                                                                    | r login <b>CAS</b> .php                                                                                                    | р.                                                                                                    |  |  |
|             | Paramétrer à présent le service selo                                                                                                    | on les copies d'écran                                                                                                    | ci-après.                                                                                                    |                                                                                                    |  |  |

| Code (*):                                                                                                    | Gisocle                                                                                                    |                                                                                                    |                                                                                                    |             |
|----------------------------------------------------------------------------------------------------|----------------------------------------------------------------------------------------------------|----------------------------------------------------------------------------------------------------|----------------------------------------------------------------------------------------------------|-------------|
| Intitulé (*) :                                                                                                    | Gestion d                                                                                                    | u socle commun                                                                                                    |                                                                                                    | compléter   |
| Type de SSO (*) :                                                                                                    | Pas de SS                                                                                                    | SO ou SSO Standard                                                                                                    |                                                                                                    | / completer |
| URL (*):                                                                                                    | https://gise                                                                                                    | ocle.ac-toulouse.fr/log                                                                                                    | in/loginCAS.php?etab_id=x                                                                                                    | xx          |
| Ordre :                                                                                                    | 7.4                                                                                                    |                                                                                                    |                                                                                                    |             |
| Type Xiti :                                                                                                    | La gestior                                                                                                    | n des compétences                                                                                                    | •                                                                                                    |             |
| Description :                                                                                                    |                                                                                                    |                                                                                                    |                                                                                                    |             |
|                                                                                                    |                                                                                                    | Ŧ                                                                                                    |                                                                                                    |             |
| Icône :                                                                                                    | C:\bouton<br>(Dimensi                                                                                                  | gisocle.png Parc<br>ions recommandées 65                                                                                            | ourir<br>ix66 au format png)                                                                                                    |             |
| Ľ                                                                                                    |                                                                                                    |                                                                                                    |                                                                                                    |             |
| Remarques :                                                                                                    |                                                                                                    |                                                                                                    |                                                                                                    |             |
|                                                                                                    |                                                                                                    |                                                                                                    |                                                                                                    |             |
| NE PAS VALIDER EN<br>Cliquer sur l'onglet « A<br>Paramétrer l'accès selo<br>Gestion partail > Services ber<br>Information générale<br><< Retour<br>Service anonyme<br>Ajouter un accès<br>Site/Groupe :<br>Profil :                                                                                                    | NCORE.<br>Accès », décoch<br>n le paramétra;<br>Ajouter un ser<br>Accès                                                | ner « Service and<br>ge ci-dessous :<br>vice                                                                                        | onyme »                                                                                                    | [           |
| NE PAS VALIDER EN<br>Cliquer sur l'onglet « A<br>Paramétrer l'accès selo<br>Gestion portail > Services iter<br>Information générale<br><< Retour<br>Service anonyme<br>Ajouter un accès<br>Site/Groupe :<br>Profil :<br>Rôle (*) :<br>(jiante)                                                                                                    | NCORE.<br>Accès », décoch<br>n le paramétra;<br>Accès                                                                  | ner « Service and<br>ge ci-dessous :<br>vice<br>parcourir x<br>er dans la liste v                                                   | onyme »                                                                                                    |             |
| NE PAS VALIDER EN<br>Cliquer sur l'onglet « A<br>Paramétrer l'accès selo<br>Gestion portail > Services tier<br>Information générale<br><< Retour<br>Service anonyme<br>Ajouter un accès<br>Site/Groupe :<br>Profil :<br>Rôle (*) :<br>Ajouter<br>* : champ obligatoire                                                                                                    | NCORE.<br>Accès », décoch<br>n le paramétra;<br>Accès                                                                  | ner « Service and<br>ge ci-dessous :<br>vice<br>parcourir x<br>er dans la liste v                                                   | onyme »                                                                                                    |             |
| NE PAS VALIDER EN<br>Cliquer sur l'onglet « A<br>Paramétrer l'accès selo<br>Gestion portail > Services iter<br>Information générale<br><< Retour<br>Service anonyme<br>Ajouter un accès<br>Site/Groupe :<br>Profil :<br>Rôle (*) :<br>Ajouter<br>* : champ obligatoire                                                                                                    | NCORE.<br>Accès », décoch<br>n le paramétra;<br>Ajouter un ser<br>Accès                                                | ner « Service and<br>ge ci-dessous :<br>vice<br>parcourir •••×<br>•• dans la liste •                                                | Dnyme »                                                                                                    |             |
| NE PAS VALIDER EN<br>Cliquer sur l'onglet « A<br>Paramétrer l'accès selo<br>Getton portai > Servicei tier<br>Information générale<br>« Retour<br>Service anonyme<br>Ajouter un accès<br>Site/Groupe :<br>Profil :<br>Rôle (*) :<br>Ajouter<br>* : champ obligatoire                                                                                                    | NCORE.<br>Accès », décoch<br>n le paramétra;<br>> Ajouter un ser<br>Accès<br>Cliquer sur<br>Indéfini(e)<br>Sélectionne | parcourir x<br>er dans la liste •<br>Profil<br>Enseignant                                                                           | Nyme »                                                                                                    |             |
| NE PAS VALIDER EN<br>Cliquer sur l'onglet « A<br>Paramétrer l'accès selo<br>Gestion partail > Services ter<br>Information générale<br><< Retour<br>Service anonyme<br>Ajouter un accès<br>Site/Groupe :<br>Profil :<br>Rôle (*) :<br>Ajouter :<br>* : champ obligatoire<br>Site/Grou<br>Cité Scolaire<br>Cité Scolaire                                                                                 | NCORE.<br>Accès », décoch<br>n le paramétra;<br>Ajouter un ser<br>Accès<br>Cliquer sur<br>Indéfini(e)<br>Sélectionne   | parcourir x<br>er dans la liste<br>Profil<br>Enseignant<br>Elève                                                                    | Important       Rôle         Accês au service       Accês au service         Accês au service       Accês au service                                                                               |             |
| NE PAS VALIDER EN<br>Cliquer sur l'onglet « A<br>Paramétrer l'accès selo<br>Gestion partail > Services ter<br>Information générale<br><< Retour<br>Service anonyme<br>Ajouter un accès<br>Site/Groupe :<br>Profil :<br>Rôle (*) :<br>Ajouter<br>* : champ obligatoire<br>Site/Gro<br>Cité Scolaire<br>Cité Scolaire<br>Cité Scolaire                                                                   | NCORE.<br>Accès », décoch<br>n le paramétra;<br>Ajouter un ser<br>Accès                                                | ner « Service and<br>ge ci-dessous :<br>vice<br>parcourir ••• ×<br>•• dans la liste ••<br>er dans la liste ••                       | Nyme »         Rôle         Accês au service         Accês au service         Accês au service                                                                                                    |             |
| NE PAS VALIDER EN<br>Cliquer sur l'onglet « A<br>Paramétrer l'accès selo<br>Gestion portail > Services iter<br>Information générale<br><< Retour<br>Service anonyme<br>Ajouter un accès<br>Site/Groupe :<br>Profil :<br>Rôle (*) :<br>Ajouter<br>* : champ obligatoire<br>Site/Grou<br>Cité Scolaire<br>Cité Scolaire<br>Cité Scolaire<br>Cité Scolaire                                                | NCORE.<br>Accès », décoch<br>n le paramétra;<br>Ajouter un ser<br>Accès<br>Cliquer sur<br>Indéfini(e)<br>Sélectionne   | er dans la liste v<br>Parcourir v<br>room v<br>er dans la liste v<br>Profil<br>Enseignant<br>Elève<br>Parent d'élève.               | Nyme »         Rôle         Accês au service         Accês au service         Accês au service         Accês au service         Accês au service         Accês au service                          |             |
| NE PAS VALIDER EN<br>Cliquer sur l'onglet « A<br>Paramétrer l'accès selo<br>Gestion portai > Services tier<br>Information générale<br><< Retour<br>Service anonyme<br>Ajouter un accès<br>Site/Groupe :<br>Profil :<br>Rôle (*) :<br>Ajouter<br>* : champ obligatoire<br>Site/Grou<br>Cité Scolaire<br>Cité Scolaire<br>Cité Scolaire<br>Cité Scolaire<br>Administrateurs locaux<br>GD_Documentalistes | NCORE.<br>Accès », décoch<br>n le paramétra;<br>> Ajouter un ser<br>Accès<br>Cliquer sur<br>Indéfini(e)<br>Sélectionne | ner « Service and<br>ge ci-dessous :<br>vice<br>parcourir •••×<br>••<br>er dans la liste •<br>Enseignant<br>Elève<br>Parent d'élève | Nyme »         Rôle         Accês au service         Accês au service         Accês au service         Accês au service         Accès au service         Accès au service         Accès au service |             |

| Le lien d'accès direct à GISOCLE communiquée par la mission TICE est de la forme :                                                                                                    |
|----------------------------------------------------------------------------------------------------|
| https://gisocle.ac-toulouse.fr/login/login.php?etab_id=xxx                                                                                                    |
| avec xxx=valeur numérique unique pour l'établissement dans GISOCLE.                                                                                                    |
| Le lien pour le service dans l'ENT sera donc de la forme :                                                                                                    |
| https://gisocle.ac-toulouse.fr/login/loginCAS.php?etab_id=xxx&dept=31                                                                                                    |
| avec la même valeur pour la variable xxx, en remplacant login.php par loginCAS.php et en                                                                                                    |
| ajoutant (sans espace !) &dept=31 à la fin.                                                                                                    |
| Paramétrer à présent le service selon les copies d'écran ci-après.                                                                                                    |
| Gestion porcil »Services tiers>Ajouter un service                                                                                                    |
| Information générale Accès population Accès utilisateur                                                                                                    |
| Retour                                                                                                    |
| Informations générales sur les services                                                                                                    |
| Code (*): Gisocle                                                                                                    |
| Intitulé (*) : Gestion du socle commun A compléter                                                                                                    |
| Type de SSO (*) : Pas de SSO ou SSO Standard 🗙                                                                                                    |
| URL (*): https://gisocle.ac-toulouse.fr/login/loginCAS.php?etab_id=xxx&dept=31                                                                                                    |
| Ordre : 10.0                                                                                                    |
| Type Xiti : La gestion des compétences 💉                                                                                                    |
| Description :                                                                                                    |
| Icône : C:\bouton gisocle.png Parcourir                                                                                                    |
| (Dimensions recommandées 30x33 au format png)                                                                                                    |
|                                                                                                    |
| Service anonyme                                                                                                    |
| Pamarques :                                                                                                    |
|                                                                                                    |
| - Dans l'onglet « Services tiers » observer préalablement l'ordre des services dans la barre de titre de l'ENT et repérez un numéro d'ordre libre (ici l'ordre 10.0 est choisi pour l'exemple). |
| - l'image permettant de créer l'icône a été téléchargée dans le 3, des pré-requis ci-dessus. Penser à                                                                                           |
| la décompresser sur le poste avant de cliquer sur Parcourir.                                                                                                    |
| - décocher « Service anonyme »                                                                                                    |
|                                                                                                    |
| NE PAS VALIDER ENCORE.                                                                                                    |
| Cliquer sur l'onglet « Accès population »,                                                                                                    |
| Paramétrer l'accès selon le paramétrage ci-dessous :                                                                                                    |

|          | Castles notally                                                                                                    | <ul> <li>Alouter un</li> </ul>                                                                                                    | service                                                                                                    |                                                                                                    |                                                                                                    |                                                                                                    |                                                                                                    |
|----------|----------------------------------------------------------------------------------------------------|----------------------------------------------------------------------------------------------------|----------------------------------------------------------------------------------------------------|----------------------------------------------------------------------------------------------------|----------------------------------------------------------------------------------------------------|----------------------------------------------------------------------------------------------------|----------------------------------------------------------------------------------------------------|
|          | Informat                                                                                                    | tion générale Accès popu                                                                                                    | lation Accès utilis                                                                                                    | ateur                                                                                                    |                                                                                                    |                                                                                                    |                                                                                                    |
|          | Retour                                                                                                    |                                                                                                    |                                                                                                    |                                                                                                    |                                                                                                    |                                                                                                    |                                                                                                    |
|          | Ajouter de                                                                                                    | es accès population                                                                                                    |                                                                                                    | 18                                                                                                    |                                                                                                    |                                                                                                    |                                                                                                    |
|          | Site / Group                                                                                                    | pe(s)                                                                                                    |                                                                                                    |                                                                                                    |                                                                                                    |                                                                                                    |                                                                                                    |
|          |                                                                                                    |                                                                                                    |                                                                                                    | Aj                                                                                                    | outer des groupes                                                                                                    | Supprimer des g                                                                                                    | roupes                                                                                                    |
|          | Profil                                                                                                    | In                                                                                                    | défini(e) 💉 👻                                                                                                    | <u></u>                                                                                                    |                                                                                                    |                                                                                                    |                                                                                                    |
|          | Rôle (*)                                                                                                    | A                                                                                                    | ccès au service 💌                                                                                                    |                                                                                                    |                                                                                                    |                                                                                                    |                                                                                                    |
|          | * : champ :                                                                                                    | obligatoire                                                                                                    |                                                                                                    |                                                                                                    |                                                                                                    |                                                                                                    |                                                                                                    |
|          | Aiouter                                                                                                    |                                                                                                    |                                                                                                    |                                                                                                    |                                                                                                    |                                                                                                    |                                                                                                    |
|          | - Access                                                                                                    |                                                                                                    | Matiàra                                                                                                    |                                                                                                    | Dissipling do                                                                                                    |                                                                                                    |                                                                                                    |
|          | Site/Groupe                                                                                                    | Profil                                                                                                    | enseignée                                                                                                    | Fonction                                                                                                    | poste                                                                                                    | Rôle                                                                                                    | Actions                                                                                                    |
|          | Collège                                                                                                    | Elève                                                                                                    |                                                                                                    |                                                                                                    |                                                                                                    | Accès au<br>service                                                                                                    | ×                                                                                                    |
|          | Collège                                                                                                    | Enseignant                                                                                                    |                                                                                                    |                                                                                                    |                                                                                                    | Accès au<br>service                                                                                                    | ×                                                                                                    |
|          | Collège                                                                                                    | Parent                                                                                                    |                                                                                                    |                                                                                                    |                                                                                                    | Accès au<br>service                                                                                                    | ×                                                                                                    |
|          | Collège                                                                                                    | Non<br>enseignant                                                                                                    |                                                                                                    | DOCUMENTATION                                                                                                    |                                                                                                    | Accès au<br>service                                                                                                    | ×                                                                                                    |
|          | Collège                                                                                                    | Non<br>enseignant                                                                                                    |                                                                                                    | DIRECTION                                                                                                    |                                                                                                    | Accès au<br>service                                                                                                    | ×                                                                                                    |
|          | Le service est ma<br>documentalistes e                                                                                                    | intenant actif po<br>et le chef d'établ                                                                                                    | our tous les<br>lissement vi                                                                                                    | enseignants, le<br>a un bouton da                                                                                                    | es élèves, le<br>ans le bande                                                                                                    | s parents, l<br>eau.                                                                                                    | es                                                                                                    |
|          | Le service est ma<br>documentalistes e<br><b>2. Premier</b><br>Lors du premier a<br>réussite, les parar                                                                                                    | intenant actif po<br>et le chef d'étable<br>e <b>accès à GISO</b><br>accès à GISOCL<br>nètres sont enre                                                                                                    | our tous les<br>lissement vi<br>C <b>LE via l'I</b><br>E via l'EN'<br>gistrés dans                                                                                                    | enseignants, le<br>a un bouton da<br>ENT<br>T, l'authentific<br>une table de le                                                                                                    | es élèves, le<br>ans le bande<br>cation GISC<br>iaison et l'u                                                                                                    | s parents, l<br>eau.<br>OCLE sera l<br>tilisateur p                                                                                                    | es<br>lancée. En cas<br>pourra par la su                                                                                                    |
|          | Le service est ma<br>documentalistes e<br><b>2. Premier</b><br>Lors du premier a<br>réussite, les parar<br>accéder à GISOC                                                                                                    | intenant actif po<br>et le chef d'établ<br><b>accès à GISOCL</b><br>nètres sont enre<br>LE depuis l'EN                                                                                                    | our tous les<br>lissement vi<br>C <b>LE via l'I</b><br>Æ via l'EN'<br>gistrés dans<br>T sans réau                                                                                                    | enseignants, le<br>a un bouton da<br>ENT<br>T, l'authentific<br>une table de la<br>thentification.                                                                                                    | es élèves, le<br>ans le bande<br>cation GISC<br>iaison et l'u                                                                                                    | s parents, l<br>eau.<br>OCLE sera l<br>tilisateur p                                                                                                    | es<br>lancée. En cas<br>pourra par la su                                                                                                    |
|          | Le service est ma<br>documentalistes e<br><b>2. Premier</b><br>Lors du premier a<br>réussite, les parar<br>accéder à GISOC<br><u>1. Accès ac</u>                                                                                                    | intenant actif po<br>et le chef d'étable<br>et accès à GISOC<br>accès à GISOCL<br>nètres sont enre<br>l'LE depuis l'EN<br>dmin et gestion                                                                                                    | our tous les<br>lissement vi<br>C <b>LE via l'I</b><br>Æ via l'EN'<br>gistrés dans<br>T sans réau                                                                                                    | enseignants, le<br>a un bouton da<br>ENT<br>T, l'authentific<br>une table de li<br>thentification.                                                                                                    | es élèves, le<br>ans le bande<br>cation GISC<br>iaison et l'u                                                                                                    | s parents, l<br>eau.<br>OCLE sera l<br>tilisateur p                                                                                                    | es<br>lancée. En cas<br>pourra par la su                                                                                                    |
|          | Le service est ma<br>documentalistes e<br><b>2. Premier</b><br>Lors du premier a<br>réussite, les parar<br>accéder à GISOC<br>1. <u>Accès ac</u><br>Les comptes adr<br>conseillé d'assoc<br>GISOCLE. Cette<br>GISOCLE MAIS<br>d'administration                                                                                                    | intenant actif po<br>et le chef d'étable<br>et le chef d'étable<br>accès à GISOCL<br>nètres sont enre<br>l'LE depuis l'EN<br>dmin et gestion<br>nin et gestion<br>in et gestion de<br>ier le compte l<br>association peu<br>il est nécessaire<br>pour que l'icône                                                                                                    | our tous les<br>lissement vi<br>CLE via l'I<br>E via l'EN'<br>gistrés dans<br>T sans réau<br>de GISOCI<br>ENT d'adm<br>th être effec<br>e de se décce<br>e du service                                                                                                    | enseignants, le<br>a un bouton da<br>ENT<br>T, l'authentific<br>une table de le<br>thentification.<br>Le n'existant p<br>ninistration : «<br>tuée pour teste<br>onnecter de l'E<br>GISOCLE apj                                                                                                    | es élèves, le<br>ans le bande<br>cation GISC<br>iaison et l'u<br>pas en tant<br>admin.xxx<br>er le fonctio<br>NT et de se<br>paraisse en                                                                                                    | s parents, l<br>eau.<br>OCLE sera l<br>tilisateur p<br>que tel d<br>» au com<br>nnement d<br>e reconnect<br>haut dans l                                                                                                    | es<br>lancée. En cas<br>pourra par la su<br>ans l'ENT, il<br>pte « admin »<br>le la liaison El<br>er avec le com<br>e bandeau.                                                                                                    |
|          | Le service est ma<br>documentalistes e<br><b>2. Premier</b><br>Lors du premier a<br>réussite, les parar<br>accéder à GISOC<br>1. <u>Accès au</u><br>Les comptes adr<br>conseillé d'assoc<br>GISOCLE. Cette<br>GISOCLE MAIS<br>d'administration<br>Pour l'accès avec<br>ENT du chef d'ét                                                                                                    | intenant actif por<br>et le chef d'étable<br>et accès à GISOCI<br>accès à GISOCI<br>nètres sont enre<br>l'LE depuis l'EN<br>dmin et gestion<br>nin et gestion<br>cier le compte l<br>association peu<br>il est nécessaire<br>pour que l'icône<br>e le compte « ge<br>ablissement ou                                                                                                    | our tous les<br>lissement vi<br>CLE via l'I<br>LE via l'EN'<br>gistrés dans<br>T sans réau<br>de GISOCI<br>ENT d'adm<br>at être effec<br>e de se déco<br>e du service<br>estion » de<br>en accès din                                                                                                    | enseignants, le<br>la un bouton da<br>ENT<br>T, l'authentific<br>une table de li<br>thentification.<br>LE n'existant p<br>inistration : «<br>tuée pour teste<br>onnecter de l'E<br>GISOCLE app<br>GISOCLE, l'a<br>rect via l'adres                                                                                                    | es élèves, le<br>ans le bande<br>cation GISC<br>iaison et l'u<br>pas en tant<br>admin.xxx<br>er le fonctio<br>NT et de se<br>paraisse en<br>sesociation p<br>se https://gi                                                                                                    | s parents, l<br>eau.<br>OCLE sera l<br>tilisateur p<br>que tel d<br>» au com<br>nnement d<br>e reconnect<br>haut dans l<br>peut se fair<br>socle.ac-to                                                                                                    | es<br>lancée. En cas<br>bourra par la su<br>ans l'ENT, il<br>pte « admin »<br>e la liaison El<br>er avec le com<br>e bandeau.<br>re avec le com<br>pulouse.fr                                                                                                    |
|          | Le service est ma<br>documentalistes e<br>2. Premier<br>Lors du premier a<br>réussite, les parar<br>accéder à GISOC<br>1. <u>Accès ad</u><br>Les comptes adr<br>conseillé d'assoc<br>GISOCLE. Cette<br>GISOCLE MAIS<br>d'administration<br>Pour l'accès avec<br>ENT du chef d'ét<br>2. <u>GISOCI</u>                                                                                                    | intenant actif por<br>et le chef d'étable<br>caccès à GISOCL<br>nètres sont enre<br>l'LE depuis l'EN<br>dmin et gestion<br>nin et gestion de<br>ier le compte l<br>association peu<br>il est nécessaire<br>pour que l'icône<br>e le compte « ge<br>ablissement ou<br>LE un service tie                                                                                                    | our tous les<br>lissement vi<br>CLE via l'I<br>LE via l'EN'<br>gistrés dans<br>T sans réau<br>de GISOCI<br>ENT d'adm<br>t être effec<br>e de se décce<br>e du service<br>estion » de<br>en accès din<br>ers indépend                                                                                      | enseignants, le<br>a un bouton da<br>ENT<br>T, l'authentific<br>une table de le<br>thentification.<br>LE n'existant p<br>inistration : «<br>tuée pour teste<br>onnecter de l'E<br>GISOCLE app<br>GISOCLE, l'a<br>rect via l'adress<br>lant                                                                                                    | es élèves, le<br>ans le bande<br>cation GISO<br>iaison et l'u<br>pas en tant<br>admin.xxx<br>er le fonctio<br>CNT et de se<br>paraisse en<br>issociation p<br>se https://gi                                                                                                    | s parents, l<br>eau.<br>OCLE sera l<br>tilisateur p<br>que tel d<br>» au com<br>nnement d<br>e reconnect<br>haut dans l<br>peut se fain<br>socle.ac-to                                                                                                    | es<br>lancée. En cas<br>pourra par la su<br>ans l'ENT, il<br>pte « admin »<br>le la liaison El<br>er avec le com<br>e bandeau.<br>re avec le com<br>pulouse.fr                                                                                                    |
| emarques | Le service est ma<br>documentalistes e<br><b>2. Premier</b><br>Lors du premier a<br>réussite, les parar<br>accéder à GISOC<br><u>1.</u> <u>Accès au</u><br>Les comptes adr<br>conseillé d'assoc<br>GISOCLE. Cette<br>GISOCLE MAIS<br>d'administration<br>Pour l'accès avec<br>ENT du chef d'ét<br><u>2.</u> <u>GISOCL</u><br>GISOCLE reste<br>l'ENT afin d'év<br>établissement non<br>Sconet et STSWe<br>permanence. Il fa<br>l'ENT (cas des<br>GISOCLE à parti | intenant actif po<br>et le chef d'étable<br>et le chef d'étable<br>et le chef d'étable<br>et le chef d'étable<br>accès à GISOCL<br>nètres sont enre<br>LE depuis l'EN<br>dmin et gestion<br>nin et gestion<br>cier le compte l<br>association peu<br>il est nécessaire<br>pour que l'icône<br>c le compte « ge<br>ablissement ou<br>LE un service tie<br>une application<br>viter la réauthe<br>n ENT importer<br>eb). A la différe<br>audra donc veill<br>nouveaux élève<br>r de Sconet ou f | our tous les<br>lissement vi<br>LE via l'EN'<br>gistrés dans<br>T sans réau<br>de GISOCI<br>ENT d'adm<br>t être effec<br>e de se déco<br>e du service<br>estion » de<br>en accès dir<br>ers indépenda<br>entification<br>a les bases<br>nce de l'EN<br>er à ce que<br>es en cours<br>nanuelleme           | enseignants, le<br>a un bouton da<br>ENT<br>T, l'authentific<br>une table de li<br>thentification.<br>LE n'existant p<br>inistration : «<br>tuée pour teste<br>onnecter de l'E<br>GISOCLE app<br>GISOCLE, l'a<br>rect via l'adress<br>lant<br>nte de l'ENT,<br>systématique.<br>élèves et profe<br>VT, les bases C<br>la base GISO<br>s d'année) en<br>nt en précisant                      | es élèves, le<br>ans le bande<br>cation GISC<br>iaison et l'u<br>pas en tant<br>admin.xxx<br>er le fonctio<br>NT et de se<br>paraisse en<br>ssociation p<br>se https://gi<br>elle est si<br>. Un établ<br>esseurs de la<br>GISOCLE n<br>CLE soit en<br>ajoutant le<br>t surtout le l                 | s parents, l<br>eau.<br>OCLE sera l<br>tilisateur p<br>que tel d<br>» au com<br>nnement d<br>e reconnect<br>haut dans l<br>peut se fair<br>socle.ac-to<br>mplement<br>issement l<br>a même ma<br>e seront pa<br>n concorda<br>es nouvear<br>RNE des él                     | es<br>lancée. En cas<br>bourra par la su<br>ans l'ENT, il<br>pte « admin »<br>le la liaison El<br>er avec le com<br>le bandeau.<br>re avec le com<br>bulouse.fr<br>interfacée dep<br>ENT comme<br>anière (à partin<br>as mises à jour<br>ince avec celle<br>ux comptes d<br>lèves           |
| emarques | Le service est ma<br>documentalistes e<br><b>2. Premier</b><br>Lors du premier a<br>réussite, les parar<br>accéder à GISOC<br>1. <u>Accès ac</u><br>Les comptes adr<br>conseillé d'assoc<br>GISOCLE. Cette<br>GISOCLE MAIS<br>d'administration p<br>Pour l'accès avec<br>ENT du chef d'ét<br>2. <u>GISOCLE</u> reste<br>l'ENT afin d'év<br>établissement non<br>Sconet et STSWe<br>permanence. Il fa<br>l'ENT (cas des<br>GISOCLE à parti<br>3. <u>Rompre</u>   | intenant actif po<br>et le chef d'étable<br>et le chef d'étable<br>caccès à GISOCL<br>nètres sont enre<br>l'LE depuis l'EN<br>dmin et gestion<br>nin et gestion<br>cier le compte l<br>association peu<br>il est nécessaire<br>pour que l'icône<br>e le compte « ge<br>ablissement ou<br>LE un service tie<br>une application<br>viter la réauthe<br>n ENT importer<br>eb). A la différe<br>nouveaux élève<br>r de Sconet ou r<br>une association                                             | CLE via l'I<br>LE via l'EN'<br>gistrés dans<br>T sans réau<br>de GISOCI<br>ENT d'adm<br>th être effect<br>e de se déco<br>e du service<br>estion » de l'<br>en accès din<br>ers indépenda<br>entification<br>a les bases<br>nce de l'EN<br>er à ce que<br>es en cours<br>nanuelleme<br><u>erronée dan</u> | enseignants, le<br>a un bouton da<br>ENT<br>T, l'authentific<br>une table de le<br>thentification.<br>LE n'existant p<br>inistration : «<br>tuée pour teste<br>onnecter de l'E<br>GISOCLE app<br>GISOCLE, l'a<br>rect via l'adress<br>lant<br>nte de l'ENT,<br>systématique.<br>élèves et profe<br>UT, les bases C<br>la base GISO<br>s d'année) en<br>nt en précisant<br>ns la table de li | es élèves, le<br>ans le bande<br>cation GISC<br>iaison et l'u<br>pas en tant<br>admin.xxx<br>er le fonctio<br>NT et de se<br>paraisse en<br>association p<br>se https://gi<br>elle est si<br>. Un établ<br>esseurs de la<br>GISOCLE n<br>CLE soit en<br>ajoutant le<br>t surtout le l<br>iaison ENT- | s parents, l<br>eau.<br>OCLE sera l<br>tilisateur p<br>que tel d<br>» au com<br>nnement d<br>e reconnect<br>haut dans l<br>peut se fain<br>socle.ac-to<br>mplement<br>issement l<br>a même ma<br>e seront pa<br>n concorda<br>es nouveau<br>RNE des él<br><u>- GISOCLI</u> | es<br>lancée. En cas<br>pourra par la su<br>ans l'ENT, il<br>pte « admin »<br>e la liaison El<br>er avec le com<br>e bandeau.<br>re avec le com<br>pulouse.fr<br>interfacée dep<br>ENT comme<br>anière (à partin<br>as mises à jour<br>ince avec celle<br>ux comptes d<br>lèves<br><u>E</u> |